Rental Assistance & Homeless Solutions AffordableHousing.com Rent Reasonableness System Access Search for Previous Rent Reasonableness Certification Effective Date: October 1, 2021

A search can be completed by Certifier, or Unit address. All searches must be completed under a date range filter limited to 365 days (or less).

## Search for a Completed or Working RR Certification

- 1. Click the Manage button in the Rent Reasonable Certifications widget.
- 2. Adjust the Date Range start date to allow for 365 days (or less) of data in the results grid.
- 3. Limit your search by certifier or the subject unit street address. Remember the participant's name should not be entered into the system for the MSHDA ESG Program.
  - Click on the drop-down in the box labeled "All Certifiers". The data is listed by the last time the individual approved a certification.
  - For street address, you do not need to enter in complete data to get results; less is more for drilling into the database for results.
    - In the Address box, type in any part of the street address for the unit. Example: Cedar

| (All Certifi | Family Name   |      | cedar    | ł         |             | 4/2/2017             | 5/2/2017  | More Filte | rs Export         | Create Certification             |            |
|--------------|---------------|------|----------|-----------|-------------|----------------------|-----------|------------|-------------------|----------------------------------|------------|
| Certifier    | Address       | Unit | Туре     | Bd / Bth  | Reference # | Family Name          | Req. Rent | Apr. Rent  | Diff. Max<br>Rent | Est.<br>Mrkt. Date<br>Rent       |            |
| Kathy French | 2387 Cedar St |      | Low-Rise | 2/ 1      | R           | Prestwick<br>Village | \$659.00  | \$659.00   | \$0.00            | \$791.04 Completed<br>05/02/2017 | /iew PDF ▼ |
| Kathy French | 2389 Cedar St |      | Low-Rise | 3/<br>1.5 | 1           | Prestwick<br>Village | \$725.00  | \$725.00   | \$0.00            | \$1298.0@completed<br>05/02/2017 | fiew PDF ▼ |

4. After you locate your unit, complete your next step which could be approving the certification, viewing the PDF, recertifying the original certification, or adding a similar unit. See appropriate user guides for assistance.

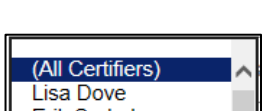

| 5,078    | Certifications Tota     |  |  |  |  |
|----------|-------------------------|--|--|--|--|
| 5,078/ 0 | Created in RW5 /<br>API |  |  |  |  |
| 0        | QC Certified (0.00      |  |  |  |  |

5/2/2017

2017

We Th

15 16 17 18 19 20 21 22 23 24 25 26 27 28

More Filters

0

11 12 13 14 00

ん Date Range

4/2/2017

O Jan

| (All Certifiers) | ~ |
|------------------|---|
| Lisa Dove        |   |
| Erik Soderberg   |   |
|                  |   |
|                  |   |